## **Lexicon Software**

ΔΙΑΧΕΙΡΙΣΗ Φροντιστήριου – σχολών πληροφορικής

# **PowerOffice**

Εγχειρίδιο Χρήσης

## Power Office – Οδηγίες Χρήσης

| Ι. ΡΥΘΜΙΣΕΙΣ                                          |
|-------------------------------------------------------|
| 1. Θέση Βάσης Δεδομένων                               |
| 2. Θύρα σύνδεσης Card Reader                          |
| 3. Όνομα αρχείου βαθμολογίας                          |
| 4. Εμφάνιση – Απόκρυψη Πληρωμών                       |
| 5. Επεξεργασία τάξεων                                 |
| 6. Δίδακτρα                                           |
| 7. Φόρμα εκτύπωσης                                    |
| ί. Σημασίες πεδίων5                                   |
| ΙΙ. ΜΑΘΗΤΕΣ                                           |
| 1. Πληρωμές                                           |
| 2. Τρόποι πληρωμής                                    |
| 3. Υπόλοιπο μαθητή                                    |
| 4. Μετακίνηση                                         |
| 5. Δίδακτρα8                                          |
| 6. Εγγραφή νέου μαθητή8                               |
| 7. Διαγραφή Μαθητή9                                   |
| 8. Αναζήτηση Μαθητή9                                  |
| 9. Μαγνητική Κάρτα Reader9                            |
| 10. Μενού Επιλογές 10                                 |
| 11. Διάφορα Εργαλεία                                  |
| і. Хрημатооікоvоµіка́ 11                              |
| ii. Καθυστερήσεις Πληρωμών12                          |
| iii. Μαθητολόγιο12                                    |
| iv. Αξία Εγγραφών13                                   |
| ν. Μεταφορά αρχείου μαθητών στο πρόγραμμα Βαθμολογίας |
| 12. Ταμείο                                            |
| 13. Απόδειξη                                          |
| ΙΙΙ. ΒΑΘΜΟΛΟΓΙΑ                                       |
| ΙΥ. ΚΑΘΗΓΗΤΕΣ                                         |
| ν. ιστορικο                                           |
| VI. ΕΞΟΔΑ                                             |
| VII. BACK UP 17                                       |
| VIII. ΕΚΤΕΛΕΣΗ ΣΤΟ ΔΙΚΤΥΟ                             |

PowerOffice – Οδηγίες Χρήσης

Εικόνα 1 Οι γενικές επιλογές του προγράμματος

Στην εικόνα παραπάνω εμφανίζονται οι γενικές επιλογές του προγράμματος

## Ι. ΡΥΘΜΙΣΕΙΣ

Το πρώτο που πρέπει να κάνετε όταν ξεκινήσετε το πρόγραμμα είναι να πατήσετε το κουμπί «Ρυθμίσεις». Εκεί εμφανίζεται το παρακάτω παράθυρο.

| 😼 Παράμετροι                                                                                                    |                                | ×                                                            |
|----------------------------------------------------------------------------------------------------|--------------------------------|--------------------------------------------------------------|
| Αριθμός τελευταίας εκτυπωμένης από                                                                                    | δειξης                         | Επεξεργασία τάξεων                                           |
| Ποσοστό συμμετοχής εργαζομένου στ                                                                                     | ro IKA                         | Δίδακτρα                                                     |
| Ποσοστό συμμετοχής εργοδότη στο ΙΚ                                                                                    | A                              | Φόρμα εκτύπωσης                                              |
| θέση βάσης δεδομένων                                                                                                  |                                | Εύρεση                                                       |
| θύρα σύνδεσης Card Reader<br>Ονομα αρχείου Βαθμολογίας<br>GE06-2007<br>Ρυθμίσεις Υπαλλήλων<br>Εισάχετε τα ονόματα των | Ynáilinna                      | Puθμίσεις SMS<br>Username<br>lexicon<br>Password<br>Communic |
| υπαλλήλων σας και τέλος<br>πατήστε Enter                                                                              | Eφη     Kώστας     Tζένη     # | 123<br>123<br>123                                            |
| Εκτύπωση αποδείξεων σε Laser/Inl                                                                                      | kJet                           |                                                              |
| 🦵 ? 🗖 Απόκρυψη ΦΧΙ                                                                                                    | Акиро                          | ОК                                                           |

Εικόνα 2 Ρυθμίσεις προγράμματος

#### 1. Θέση Βάσης Δεδομένων

Αυτό που πρέπει να είναι συμπληρωμένο οπωσδήποτε είναι η θέση της Βάσης δεδομένων του προγράμματος και πρέπει να δείχνει στο αρχείο "students.mdb" το οποίο βρίσκεται στον κατάλογο εγκατάστασης της εφαρμογής.

#### 2. Θύρα σύνδεσης Card Reader

Αν έχετε Card Reader για μαγνητικές κάρτες, τότε δώστε σε ποια θύρα COM το έχετε συνδεμένο. Αν δεν έχετε αφήστε το κενό.

#### 3. Όνομα αρχείου βαθμολογίας

Στο όνομα αρχείου βαθμολογίας δώστε ένα περιγραφικό όνομα για το αρχείο βαθμολογίας που θα δημιουργηθεί. Π.χ GE02-03 για την σχολική περίοδο 2002-2003.

Όταν αργότερα θα ανοίγετε το πρόγραμμα βαθμολογίας το πρόγραμμα θα διαβάζει το συγκεκριμένο αρχείο.

Πριν μεταφέρετε τους μαθητές σας από το πρόγραμμα «Μαθητές» στο πρόγραμμα της Βαθμολογίας, (βλέπε ΙΙ. 11. ν.)δώστε το περιγραφικό όνομα και φροντίστε να μην είναι ίδιο με το προηγούμενο για να μην αντικατασταθούν τα περιεχόμενα του παλιού αρχείου.

#### 4. Εμφάνιση – Απόκρυψη Πληρωμών

Τσεκάροντας την επιλογή που δείχνει το βέλος, όταν βρισκόμαστε στην καρτέλα του μαθητή δεν εμφανίζονται οι Πληρωμές του. Προεπιλεγμένα αυτές εμφανίζονται.

#### 5. Επεξεργασία τάξεων

Το κουμπί αυτό ανοίγει με το Σημειωματάριο το αρχείο Classes.txt. Εκεί μπορείτε να εισάγετε ή να τροποποιήσετε τις τάξεις που έχετε στο σχολείο σας.

Ότι υπάρχει σ' αυτό το αρχείο θα εμφανίζεται στο πτυσσόμενο πλαίσιο «Τάξη» στην καρτέλα του μαθητή

#### 6. Δίδακτρα

Το κουμπί αυτό ανοίγει με το Σημειωματάριο το αρχείο fees.txt. Εκεί μπορείτε να εισάγετε ή να τροποποιήσετε τα δίδακτρα για την κάθε τάξη που έχετε στο σχολείο σας.

Αυτά τα δίδακτρα θα προτείνονται όταν επιλέγετε μια τάξη στην καρτέλα του μαθητή.

#### 7. Φόρμα εκτύπωσης

Το κουμπί αυτό ανοίγει με το Σημειωματάριο το αρχείο **forma.lpr** Το συγκεκριμένο αρχείο είναι η φόρμα εκτύπωσης των αποδείξεων.

Επεξεργαστείτε το μετακινώντας τα πεδία στο σημείο που θέλετε να εκτυπωθούν, με κενά (spaces) και όχι Tabs.

## i. Σημασiες πεδiωv

| Newstring  | = Όνομα μαθητή               |
|------------|------------------------------|
| Tmhma      | = Το τμήμα του μαθητή        |
| Address    | = Η διεύθυνση                |
| Phone      | = Τηλέφωνο                   |
| Reg        | = Αριθμός μητρώου            |
| Afm        | $= A\Phi M$                  |
| Newstring1 | = Απόδειξη παροχής Υπηρεσιών |
| Newstring2 | = Για δίδακτρα               |
| Newstring3 | = Συνολικό υπόλοιπο          |
| txtDate    | = Ημερομηνία                 |
| text1      | = Υπόλοιπο                   |
| txtamount  | = Το ποσό της απόδειξης      |
|            |                              |

<u>Προσοχή: Μη διαγράψετε τους χαρακτήρες «&» από τα πεδία</u>

## ΙΙ. ΜΑΘΗΤΕΣ

| ≣, Διαχείρηση μαθητών - Εγγραφή 147 / 252                                                                                                    | × |
|----------------------------------------------------------------------------------------------------|---|
| Εργασίες Επιλογές Ιστορικού Υπενθυμίσεις Εργαλεία                                                                                                    |   |
| 🗄 🗋 🛃 🗶 🦉 🍓 🔛 🏢 🥑 Ονομα 🔹 Εύρεση 🚺                                                                                                    |   |
| Περίοδος         2007-2008           Ονομα         Τηλέφωνο 1         Πρ. Σχολείου         Τάξη           ΔΕΡΜΕΡΤΖΙΔΟΥ ΙΩΑΝΝΑ         82328         Π         D         Alert           Διεύθυνση         Τηλέφωνο 2         Τάξη Σχολείου         Ετ. Δίδακτρα            ΚΑΝΑΡΗ 4         Γ' Γ'ΥΜ         Γ         612           Ον. Πατέρα         Ον. Μητέρας         Επάγγελμα           ΓΕΝΑΤΙΟΣ         ΜΑΤΙΝΑ         ΙΔ. ΥΠΑΛΛ |   |
| Γλώσσα Ημερ. Γέννησης Ημερ. Εγγ. Εκπ Τρ. Π                                                                                                    |   |
| English 🔽 11/11/1993 11/9/2007 0                                                                                                    | 2 |
| ΑΦΜ Αρ. Μητρώου Παραττροάσεις                                                                                                    |   |
| 92                                                                                                    |   |
| - Τρίμηνα-<br>Α Τρίμηνο Β' Τρίμηνο Β' Γ΄ Τρίμηνο Δ' Τρίμηνο                                                                                                    |   |
| _Πληρωμές - 0 €                                                                                                    |   |
| Ποσό         Ημερομηνία         Απόδειξη         Παρατήρηση         Χρήστης           245         31/12/2007         3391         ΕΠΙ ΠΙΣΤΩΣΕΙ         Τζένη                                                                                                    |   |
| Εμφάνιση μαθητών Ολων 💌 🥢 🕢 ->>>>>>>>>>>>>>>>>>>>>>>>>>>>>>>>>>                                                                                                    |   |
| Σύνολο εγγραφών 252 Υπόλοιπο: 612 1:25 μμ. 10/4/2008                                                                                                    |   |

Εικόνα 3 Το παράθυρο εμφάνισης στοιχείων Μαθητών

Έτσι είναι το παράθυρο εμφάνισης των στοιχείων των μαθητών. Από μια πρώτη ματιά ίσως να φαίνεται φορτωμένο με πληροφορίες, αλλά σε λίγες μέρες όταν το συνηθίσετε θα εκτιμήσετε αυτήν την υπερβολή, μιας και από μόνο ένα παράθυρο έχετε μια συνολική εικόνα της κατάστασης του μαθητή.

#### 1. Πληρωμἑς

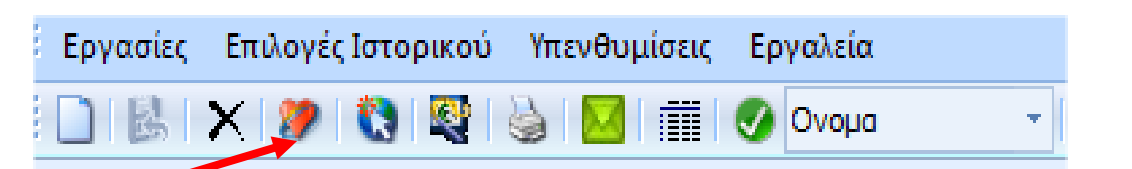

Εικόνα 4 Το κουμπί εισαγωγής πληρωμών

Όταν θέλετε να καταχωρήσετε μια πληρωμή του μαθητή πατήστε στο κουμπί «Πληρωμή»

#### PowerOffice - Οδηγίες Χρήσης

| Г | Πληρωμές - 200 ΕΥΡΩ - 68150 ΔΡΧ |      |            |          |            |           |  |  |  |  |  |
|---|---------------------------------|------|------------|----------|------------|-----------|--|--|--|--|--|
|   |                                 | Ποσό | Ημερομηνία | Απόδειξη | Παρατήρηση | Χρήστης 🔺 |  |  |  |  |  |
|   |                                 | 30   | 18/10/2006 | 2794     |            |           |  |  |  |  |  |
|   |                                 | 170  | 21/12/2006 | 2794     |            | Τζένη     |  |  |  |  |  |
|   |                                 |      |            |          |            |           |  |  |  |  |  |
|   |                                 |      |            |          |            |           |  |  |  |  |  |
|   |                                 |      |            |          |            |           |  |  |  |  |  |
|   |                                 |      |            |          |            |           |  |  |  |  |  |
|   |                                 |      |            |          |            | <u> </u>  |  |  |  |  |  |

#### Εικόνα 5 Οι πληρωμές του μαθητή

Κάθε πληρωμή προστίθεται στον παραπάνω πίνακα πατώντας το κουμπί πληρωμές και δίνοντας το ποσό, ημερομηνία και αριθμό απόδειξης

Αν θέλουμε να τροποποιήσουμε την πληρωμή, αυτό γίνεται απ' ευθείας μέσα στον πίνακα.

Αν θέλουμε να σβήσουμε μια πληρωμή

1) κάνουμε κλικ επάνω στο αριστερό μέρος της πληρωμής όταν το βελάκι του ποντικιού γίνει μαύρο βέλος προς τα δεξιά. Έτσι επιλέγουμε την εγγραφή.

2) Μετά πατάμε Delete και η εγγραφή σβήνει.

(Αν δεν σβήσει ξανακάνετε το βήμα 1)

#### 2. Τρόποι πληρωμής

| - Τρίμηνα<br>Α Τρίμηνα | )              | 📕 Β' Τρίμηνο   | <b>1</b> 1' T   | ρίμηνο | 📕 Δ' Τρίμηνο   |  |
|------------------------|----------------|----------------|-----------------|--------|----------------|--|
| - Μήνες<br>Σεπ<br>Μαρ  | 📄 Οκτ<br>📄 Απρ | 📕 Νοε<br>📕 Μαι | 📕 Δεκ<br>📕 Ιουν | lav    | 📄 Φεβ<br>🗾 Αυγ |  |

Εικόνα 6 Ο τρόπος πληρωμής του μαθητή

Από την καρτέλα του μαθητή επιλέξτε τρόπος πληρωμής Τρίμηνο ή Μήνα ανάλογα με το πώς πληρώνει ο μαθητής.

Όταν το κάνετε αυτό ίσως να ερωτηθείτε αν θέλετε να το κάνετε αυτό. Απαντήστε Ναι. Όταν πληρώνεστε για το κάθε τρίμηνο, τσεκάρετε το τρίμηνο που πληρωθήκατε ή τον μήνα αντίστοιχα.

#### 3. Υπόλοιπο μαθητή

#### **200**

#### Εικόνα 7 Το υπόλοιπο του μαθητή

Το τρέχον υπόλοιπο του μαθητή εμφανίζεται με κόκκινο χρώμα στο κάτω μέρος της οθόνης. Ακριβώς από κάτω εμφανίζονται το σύνολο των πληρωμών κατά την τρέχουσα χρήση του προγράμματος. (π.χ Σας πλήρωσε ένας μαθητής 54,35€ και ο αδερφός του 45,65€. Αν θέλετε να κόψετε συνολική απόδειξη πρέπει να κάνετε το σύνολο των 2 πληρωμών. Εκεί λοιπόν εμφανίζεται αυτό το σύνολο για να σας διευκολύνει). Αν θέλετε να μηδενίσετε αυτό το σύνολο κάντε κλικ επάνω στον αριθμό.

#### 4. Μετακίνηση

|  | Εμφάνιση μαθητών | Оумл | - |  | k< |  | < |  | > |  | >> |  |  |
|--|------------------|------|---|--|----|--|---|--|---|--|----|--|--|
|--|------------------|------|---|--|----|--|---|--|---|--|----|--|--|

Εικόνα 8 Οι επιλογές μετακίνησης μεταξύ των μαθητών

Τα παραπάνω κουμπιά σας βοηθούν να μετακινείστε ανάμεσα στους μαθητές. Από την επιλογή Εμφάνιση Μαθητών επιλέξτε ποια γλώσσα θέλετε να βλέπετε ή όλους.

#### 5. Δίδακτρα

|   | Τάξη               |     |
|---|--------------------|-----|
|   | Bj                 | •   |
|   | Ετ. Δίδακτρο       |     |
| ☑ | 4                  | 100 |
|   | Εκπ Τρ. Π<br>Ο Μην | •   |

Εικόνα 9 Τα δίδακτρα και οι εκπτώσεις

Σε κάθε μαθητή όταν επιλέξετε μια τάξη από τη λίστα τότε δίπλα στην τάξη εμφανίζεται το ποσό των διδάκτρων της συγκεκριμένης τάξης. (βλέπε Ι. 6.

Αν βάλετε έκπτωση στο αντίστοιχο πεδίο, τότε αυτόματα προσαρμόζεται και το ποσό των διδάκτρων. Το **checkbox** δίπλα στα Ετ. Δίδακτρα, αν το τσεκάρετε τότε τα δίδακτρα **δεν** προσαρμόζονται αυτόματα με την τάξη και την έκπτωση.

#### 6. Εγγραφή νέου μαθητή

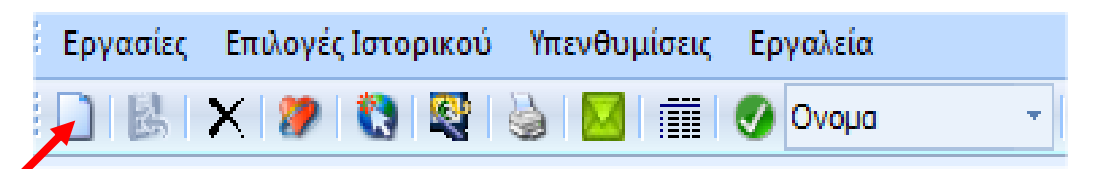

#### Εικόνα 1 Στοιχεία ελέγχου μαθητή

Πάντα όταν θέλουμε να εισάγουμε ένα μαθητή πατάμε το κουμπί «Νέα» Συμπληρώνουμε τα πεδία που θέλουμε και <u>πατάμε «Αποθήκευση»</u>

#### 7. Διαγραφή Μαθητή

Όταν θέλουμε να διαγράψουμε έναν μαθητή πατάμε το κουμπί «Διαγραφή». Μαζί με τα στοιχεία του μαθητή διαγράφονται και οι πληρωμές που έχουν γίνει και οι Απουσίες που έχουμε καταχωρήσει σ' αυτόν.

#### 8. Αναζήτηση Μαθητή

| τεις    | Εργαλεία |                            |  |
|---------|----------|----------------------------|--|
| III ( ( | 📀 Ονομα  | <ul> <li>Εύρεση</li> </ul> |  |

#### Εικόνα 10 Το πλαίσιο αναζήτησης

Αν θέλετε να αναζητήσετε έναν μαθητή, εισάγετε λίγα γράμματα από το όνομά του στο λευκό πλαίσιο και πατήστε «Αναζήτηση». Το πτυσσόμενο πλαίσιο πιο κάτω σας επιτρέπει να επιλέξετε το στοιχείο που αναζητάτε. Μπορείτε να αναζητήσετε Όνομα, Τηλέφωνο, Τάξη, Διεύθυνση. Η αναζήτηση γίνεται και μέσα στο όνομα που σημαίνει ότι αν δώσετε <u>«δοπ»</u> θα σας επιστρέψει το αποτέλεσμα Παπα<u>δοπ</u>ουλος, Παπα<u>δοπ</u>ουλου κλπ.

Αν βρεθεί μια μόνο εγγραφή που να πληροί τα κριτήρια που δώσατε τότε μεταφέρεστε σ' αυτήν. Αν βρεθούν πάνω από μια τότε εμφανίζεται το πιο κάτω παράθυρο.

|   | 💐 Αποτελέσματα αναζήτησης 🛛 🔀 |                             |      |       |        |       |       |           |  |
|---|-------------------------------|-----------------------------|------|-------|--------|-------|-------|-----------|--|
| ſ | Export                        |                             |      |       |        |       |       |           |  |
|   | Id                            | Ονομα                       | Τάξη | Πατέ  | Μητέρα | Τη∂έ  | Ynóil | Περίοδος  |  |
|   | 3406                          | ΠΑΠΑΔΟΠΟΥΛΟΥ ΕΛΠΙΔΑ         | FC   | ΔHMH  | MAPI   | 29063 | 360   | 2005-2006 |  |
|   | 3505                          | ΠΑΠΑΔΟΠΟΥΛΟΣ ΚΩΝ/ΝΟΣ        | 1o   | IΩAN  | ANTΩ   | 82389 | 90    | 2005-2006 |  |
|   | 3522                          | ΠΑΠΑΔΟΠΟΥΛΟΥ ΚΩΝΣΤΑΝΤΙΝΑ    | 2o   | ΓΕΩΡ  | AAEE   | 93105 | 0     | 2005-2006 |  |
|   | 3627                          | ΠΑΠΑΔΟΠΟΥΛΟΣ ΝΙΚΟΛΑΟΣ       | ECDL | ΓΕΩΡ  | ΣΟΦΙΑ  | 69329 | 0     | 2005-2006 |  |
|   | 3644                          | ΠΑΠΑΔΟΠΟΥΛΟΥ ΙΩΑΝΝΑ         | FC   | ABPA  | XAPO   | 84097 | 0     | 2006-2007 |  |
|   | 3760                          | ΠΑΠΑΔΟΠΟΥΛΟΥ ΒΑΣΙΛΙΚΗ-ΜΑΡΙΑ | FC   | NIKOA | ΑΜΑΛΙΑ | 93039 | 424   | 2006-2007 |  |
|   | 3761                          | ΠΑΠΑΔΟΠΟΥΛΟΥ ΚΩΝΣΤΑΝΤΙΝΑ    | С    | NIKO  | AMA    | 93039 | 255   | 2006-2007 |  |
|   | 3814                          | ΠΑΠΑΔΟΠΟΥΛΟΥ ΧΡΙΣΤΙΝΑ       | ECDL | ΘΕΩΔ  | ΒΑΣΙΛ  | 21825 | 0     | 2006-2007 |  |
|   | 3817                          | ΠΑΠΑΔΟΠΟΥΛΟΥ ΕΛΠΙΔΑ         | FC   | ΔHMH  | MAPI   | 29063 | 300   | 2006-2007 |  |
|   | 3825                          | ΠΑΠΑΔΟΠΟΥΛΟΣ ΚΩΝ/ΝΟΣ        | 1o   | IΩAN  | ANTΩ   | 23820 | 240   | 2006-2007 |  |
| 1 | 3861                          | ΠΑΠΑΔΟΠΟΥΛΟΥ ΙΩΑΝΝΑ         | Зо   | ABPA  | XAPO   | 84097 | 0     | 2006-2007 |  |

Εικόνα 11 Το παράθυρο εμφάνισης αποτελεσμάτων αναζήτησης

Για να μεταφερθείτε στον μαθητή που σας ενδιαφέρει πατήστε πάνω στον αριθμό του εκεί που δείχνει το βέλος.

#### 9. Μαγνητική Κάρτα Reader

Το πρόγραμμα PowerOffice συνεργάζεται και με μαγνητικές κάρτες. Αν έχετε κάποια συσκευή αυτού του είδους εγκατεστημένη τότε πατήστε στο μενού Επιλογές – Αντιστοίχηση με κάρτα Reader για να αντιστοιχίσετε τον κωδικό που περιέχει η κάρτα με τον κωδικό του μαθητή.

PowerOffice - Οδηγίες Χρήσης

| 🖻 Card Reader           |                      | ×                 |
|-------------------------|----------------------|-------------------|
| Βάλτε τη κάρτα για να α | ντιστοιχίσετε τον μο | θητή με την κάρτα |
| ΓΡΗΓΟΡΙΑΔΟΥ             | Bj                   |                   |
|                         |                      |                   |
|                         | Αντιστοίχιση         |                   |

Εικόνα 12 Αντιστοίχηση με κάρτα Reader

Όταν έχετε κάνει την αντιστοίχηση είναι πολύ εύκολο να βρίσκετε τους μαθητές σας πατώντας το κουμπί

## 

και εισάγοντας την κάρτα στην ειδική συσκευή. Τότε εμφανίζεται ένα παράθυρο όπως πιο κάτω.

| 🖃 Φόρμα εισαγωγής κάρτο     |  |         |         |  |  |  |  |  |  |
|-----------------------------|--|---------|---------|--|--|--|--|--|--|
| Παρακαλώ εισάγετε την κάρτα |  |         |         |  |  |  |  |  |  |
| Κάρτα                       |  |         |         |  |  |  |  |  |  |
| Αριθμός κάρτας              |  |         | Ελελχοέ |  |  |  |  |  |  |
| - Στοιχεία μαθητή           |  |         |         |  |  |  |  |  |  |
| Ονομα                       |  |         |         |  |  |  |  |  |  |
| Διεύθυνση                   |  |         |         |  |  |  |  |  |  |
| Τηλέφωνο                    |  |         |         |  |  |  |  |  |  |
| Τάξη                        |  |         |         |  |  |  |  |  |  |
|                             |  |         |         |  |  |  |  |  |  |
|                             |  | Κλείσμο | Εύρεση  |  |  |  |  |  |  |
|                             |  |         |         |  |  |  |  |  |  |

Εικόνα 13 Εύρεση μαθητή με μαγνητική κάρτα

Αν βρεθεί ο μαθητής τότε εμφανίζονται τα στοιχεία του στα κατάλληλα πεδία.

#### 10. Μενού Επιλογές

Επεξεργασία στοιχείων Προσθήκη παλιού μαθητή Νέος μαθητής με βάση τα υπάρχοντα στοιχεία

Αντιστοίχιση με κάρτα Reader

Εκτύπωση πληρωμών

Αναφορές Ταμείο Ταξινόμηση εγγραφών Απουσίες Ωρες διδασκαλίας Αποστολή SMS

Εικόνα 14 Το μενού Επιλογές των Μαθητών

Το συγκεκριμένο μενού δίνει την δυνατότητα για

- ο Πέρασμα στο πρόγραμμα του Ιστορικού
- Προσθήκη μαθητή από το Ιστορικό
- Εμφάνιση και καταχώρηση Απουσιών
- Εμφάνιση και καταχώριση Ωρών διδασκαλίας για τους μαθητές που κάνουν μόνοι τους και πληρώνουν με την ώρα
- ο Αντιστοίχηση με κάρτα Reader αν υπάρχει

- Εκτύπωση όλων των πληρωμών του μαθητή
- Δημιουργία νέου μαθητή με τα υπάρχοντα στοιχεία του μαθητή που έχουμε μπροστά μας

#### 11. Διάφορα Εργαλεία

Πατώντας το κουμπί «Διάφορα» μας εμφανίζεται το πιο κάτω παράθυρο.

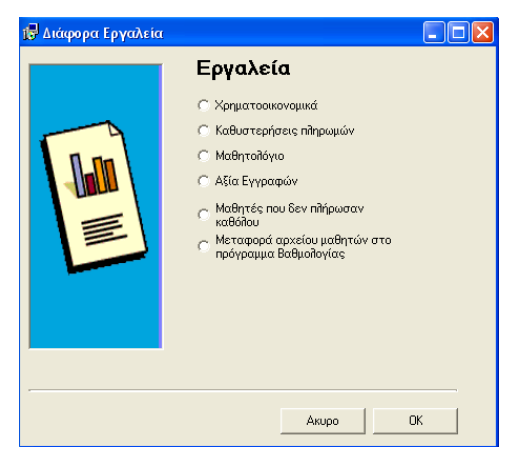

Εικόνα 15 Διάφορα Εργαλεία

#### ί. Χρηματοοικονομικά

Αυτή η επιλογή αφού κάνει μια σάρωση των μαθητών μας εμφανίζει το παρακάτω παράθυρο.

| ONOMA                | ΗΞΉ     | ΤΗΛΕΦΩΝΟ     | ΕΔΩΣΕ | ΥΠΟΛΟΙΠ 🔨 |
|----------------------|---------|--------------|-------|-----------|
| BAIPAMACT EYM        | A       | 83595        | 0     | 278       |
| ΒΑΙΡΑΜΙΔΗΣ ΓΕΩ       | С       | 83595        | 1826  | -1146     |
| ΑΠΟΣΤΟΛΙΔΟΥ Π        | В       | 21289        | 1244  | -898      |
| ΑΠΟΣΤΟΛΙΔΟΥ Π        | 2ο ΕΤΟΣ | 21289        | 1142  | -861      |
| ΚΑΡΑΓΙΑΝΝΗΣ Θ        | Aj      | 0944 534 841 | 2087  | -1737     |
| KAPAFIANNH EIP       | Aj      |              | 2089  | -1774     |
| ΚΑΣΤΗ ΜΑΡΙΑ          | FC      | 23532        | 4009  | -3430     |
| ερτηριασής φι        | FC      | 23531        | 4385  | -3806     |
| ΔΑΡΤΣΗ ΟΛΥΜΠΙΑ       | D       | 24689        | 0     | 465       |
| <b>ΥΣΙΤΣΑ ΙΩΑΝΝΑ</b> | D       | 24286        | 7978  | -7578     |
| ΔΑΡΤΣΗΣ ΧΡΗΣΤ        | FC      | 24689        | 3315  | -2736     |
| AFIANNOFAOY A        | Bj      | 27328        | 5506  | -5206     |
| OFKANIZIAN ANH       | D       | 27735        | 3194  | -2729     |
| ΜΠΑΜΠΑΣΗΣ ΑΝ         | С       |              | 7627  | -7229     |
| ΜΠΑΜΠΑΣΗ ΚΑΤΕ        | FC      | 24143        | 5093  | -4493     |
| ΓΝΑΤΙΑΔΗΣ ΙΩΑΝ       | FC      | 84030        | 0     | 600       |
| ΑΥΣΙΤΣΑ ΙΩΑΝΝΑ       | FC      | 51276-24286  | 9458  | -8758     |
| КОКОФТОПОУЛО         | С       | 83839        | 4061  | -3563 🞽   |
| <                    |         |              |       |           |
|                      |         |              |       |           |
|                      | Γ       | K3-(         |       | Drivet    |

Εικόνα 16 Αποτέλεσμα επιλογής Χρηματοοικονομικά

Σ' αυτό το παράθυρο εμφανίζονται τα χρηματοοικονομικά του μαθητή και πατώντας εκεί που δείχνει το βέλος, δηλαδή στις επικεφαλίδες των στηλών, ταξινομούμε τα αποτελέσματα. Ακόμη εμφανίζονται και τα σύνολο στο κάτω μέρος.

Πατώντας "Print" παίρνουμε τα αποτελέσματα στον εκτυπωτή.

#### ii. Καθυστερήσεις Πληρωμών

Αυτή η επιλογή έχει σαν αποτέλεσμα το παρακάτω παράθυρο.

| 🖥 Καθυστερήσεις πληρωμών                                                                               |          |      |          | × |
|----------------------------------------------------------------------------------------------------|----------|------|----------|---|
| Τρόπος πληρωμής           Επιλέξτε τον τρόπο πληρωμής         Τριμ         Εύρεση όσων έχουν         0 |          |      |          |   |
| Περίοδοι<br>Επιλέξτε περίοδο Επιλέξτε ▼                                                                | Επιλέξτε |      | Print    |   |
| ID Ονομα                                                                                               |          | Τάξι | Υπόθοιπο | - |
| 3868 ΑΓΙΑΝΝΙΔΗΣ ΑΝΤΩΝ                                                                                  | ΗΣ       | ADV  | 250      |   |
| 3833 ΑΣΛΑΝΙΔΟΥ ΑΝΑΣΤΑ                                                                                  | ΣIA      | 20 E | 370      |   |
| 1919 ΒΑΙΡΑΜΙΔΟΥ ΕΥΜΟΡ                                                                                  | ФІЛН     | A    | 278,8    |   |
| 2781 ΔΑΡΤΣΗ ΟΛΥΜΠΙΑ                                                                                    |          | D    | 465      |   |
| 3381 ΔΑΡΤΣΗ ΟΛΥΜΠΙΑ                                                                                    |          | FC   | 290      |   |
|                                                                                                    | -        |      |          |   |
| Σύνολο : 10.417                                                                                        |          |      |          |   |

#### Εικόνα 17 Καθυστερήσεις Πληρωμών

Πατώντας πάνω στο «ID» του κάθε μαθητή, από πίσω το παράθυρο μεταφέρεται στην συγκεκριμένη εγγραφή.

Έχουμε ακόμη την δυνατότητα προεπισκόπησης εκτύπωσης πατώντας το κουμπί «Print».

#### iii. Μαθητολόγιο

Με αυτήν την επιλογή έχουμε ένα παράθυρο σαν το παρακάτω

| 鼞 Μαθητο           | λόγιο                |         |          |         |     | X                 |
|--------------------|----------------------|---------|----------|---------|-----|-------------------|
| ID                 | Ονομα                | Τάξη    | Τηλεφωνο | Prog    | SCI | Үпог 🔨            |
| 3724               | ΑΛΠΑΝΑΚΗ ΙΩΑΝΝΑ      | 1ο ΕΤΟΣ | 21380    | ΣΤ' ΔΗΜ | П   | -9996             |
| 3686               | ΑΝΤΩΝΙΑΔΗΣ ΓΙΑΝΝΗΣ   | 1ο ΕΤΟΣ | 25167    | ΣΤ' ΔΗΜ | П   | -493(             |
| 3851               | ΓΑΖΗ ΔΕΣΠΟΙΝΑ        | 1ο ΕΤΟΣ | 29757    | A' FYM  |     | -100:             |
| 3664               | ΓΟΥΝΑΡΟΠΟΥΛΟΣ ΚΩΝ/   | 1ο ΕΤΟΣ | 20655    | E' AHM  | П   | -474              |
| 3653               | ΕΜΜΑΝΟΥΗΛΙΔΟΥ ΣΟΦΙΑ  | 1ο ΕΤΟΣ | 82024    | E' AHM  | П   | -999£             |
| 3803               | ΘΕΟΛΟΓΟΥ ΒΑΣΙΛΗΣ     | 1ο ΕΤΟΣ | 29805    | E' AHM  | П   | -1014             |
| 3707               | ΚΑΠΕΤΟΣ ΓΕΩΡΓΙΟΣ     | 1ο ΕΤΟΣ | 23820259 | E'EYM   | П/А | 370               |
| 3663               | ΚΑΡΑΦΩΤΑΚΗ ΚΙΚΗ      | 1ο ΕΤΟΣ | 21028    | E' AHM  | П   | -540(             |
| 3662               | ΚΑΡΑΦΩΤΑΚΗΣ ΑΝΤΩΝΗΣ  | 1ο ΕΤΟΣ | 21028    | ΣΤ' ΔΗΜ | П   | -503 <sup>-</sup> |
| 3722               | ΚΙΝΑ ΔΕΣΠΟΙΝΑ        | 1ο ΕΤΟΣ | 21287    | A' FYM  | П   | -504(             |
| 3852               | ΚΛΙΤΣΙΟΣ ΔΗΜΗΤΡΗΣ    | 1ο ΕΤΟΣ | 41252    | A' AYK  |     | -506!             |
| 3702               | ΚΟΥΠΑΡΑΝΙΔΗΣ ΧΡΗΣΤΟΣ | 1ο ΕΤΟΣ | 23820271 |         | П   | 370               |
| 3501               | ΜΟΥΡΑΤΙΔΟΥ ΚΩΝ/ΝΑ    | 1ο ETOΣ | 27010    | E' AHM  | П   | -462 <sup>,</sup> |
| 3756               | ΜΟΥΡΑΤΙΔΟΥ ΚΩΝ/ΝΑ    | 1ο ΕΤΟΣ | 27010    | ΣΤ' ΔΗΜ | П   | -5042             |
| 3745               | ΠΑΝΤΖΑΡΤΖΗΣ ΧΡΗΣΤΟΣ  | 1ο ETOΣ | 82092    | ΣΤ' ΔΗΜ | П   | -103              |
| 3505               | ΠΑΠΑΔΟΠΟΥΛΟΣ ΚΩΝ/Ν   | 1ο ΕΤΟΣ | 82389    | Δ'ΔΗΜ   | П   | -888:             |
| 3825               | ΠΑΠΑΔΟΠΟΥΛΟΣ ΚΩΝ/Ν   | 1ο ΕΤΟΣ | 23820823 | Γ'ΔHM   | П/А | -4832             |
| 3690               | ΠΑΡΑΣΚΕΥΑΙΔΗΣ ΓΕΩΡΓΙ | 1ο ETOΣ | 27913    | Γ'ΔΗΜ   | П   | -101( 🗡           |
| <                  |                      |         |          |         |     | >                 |
| All Μαθητές<br>290 |                      |         | Кілеі    | σιμο    | F   | Print             |

Εικόνα 18 Μαθητολόγιο

Από το κάτω μέρος μπορούμε να επιλέξουμε όλους τους μαθητές (all) ή κάποιας συγκεκριμένης γλώσσας.

Και πάλι τα αποτελέσματα μπορούμε να τα πάρουμε στον εκτυπωτή.

#### iv. Αξία Εγγραφών

Αυτή η δυνατότητα, αφού σαρώσει τις εγγραφές μας, μας δείχνει το σύνολο των διδάκτρων για τους μαθητές που έχουμε καταχωρήσει.

#### ν. Μεταφορά αρχείου μαθητών στο πρόγραμμα Βαθμολογίας

Η επιλογή αυτή θα μεταφέρει όλους τους μαθητές ή τον συγκεκριμένο στον οποίο βρίσκεστε στο πρόγραμμα βαθμολογίας.

Μετά χρησιμοποιώντας την επιλογή «Βαθμολογία» θα βρείτε όλους αυτούς του μαθητές εκεί και δεν χρειάζεται να τους ξαναγράψετε.

Συμβουλευτείτε τη παράγραφο «Ρυθμίσεις» για αυτήν την ενέργεια (Σελίδα 4)

#### 12. Ταμείο

Με την επιλογή αυτή εμφανίζεται ένα παράθυρο σαν το παρακάτω

| 🏠 Οδηγός Ταμείου       |                            |                            | ×                |
|------------------------|----------------------------|----------------------------|------------------|
|                        | <b>Ταμείο</b> Ο Τρέχ       | ουσα περίοδος 🛛 Ο Ιστορικό |                  |
|                        |                            | 🗌 Γλώσσα                   | Υπάλληλος        |
|                        | Апо 10/ 4 /2008 💌 Етос     | 2008 English 💌             | <b>–</b>         |
|                        | Μέχρι 10/ 4 /2008 👻 Σύνολι | ο μηνών 🛛 Επιλέξτε μήνα 💌  | юñ0' 🔽           |
|                        | Όνομα                      | Ποσό Ημερομηνία            | Απόδειξη Χρήστης |
|                        | ΣΤΕΦΑΝΙΔΗΣ ΑΝΔΡΕΑΣ         | 250 10/4/2008              | 3499 Τζένη       |
|                        |                            |                            |                  |
|                        |                            |                            |                  |
|                        |                            |                            |                  |
|                        |                            |                            |                  |
|                        |                            |                            |                  |
|                        |                            |                            |                  |
|                        |                            |                            |                  |
|                        |                            |                            |                  |
|                        |                            |                            |                  |
|                        |                            |                            |                  |
|                        |                            |                            |                  |
|                        |                            |                            |                  |
| Chart                  |                            | Κηδείσιμο Εκτί             | ύπωση Εμφάνιση   |
| 1 Εγγραφές - Σύνολο 25 | 0€-85188Δρx                |                            | 1.               |

Εικόνα 19 Εμφάνιση Ταμείου

Εδώ μπορείτε να επιλέξετε για ποια χρονική περίοδο θέλετε να δείτε το ταμείο επιλέγοντας «Από – Μέχρι», αν θέλετε να δείτε για κάποιο μήνα επιλέγοντας το «Σύνολο μηνών», για ποιο έτος συμπληρώνοντας το έτος και αν θέλετε μπορείτε να δείτε το ταμείο για κάθε γλώσσα ξεχωριστά. Πατώντας "Chart" βλέπετε το γράφημα του Ταμείου.

#### 13. Απόδειξη

Με το κουμπί «Απόδειξη» εμφανίζεται το παρακάτω παράθυρο.

| 🗦 Εκτύπωση απόδειξης   |                                                                                                    | ×                                                                                             |
|------------------------|----------------------------------------------------------------------------------------------------|-----------------------------------------------------------------------------------------------|
| Δριθμός απόδειξης<br>Ο | Ονομα<br>ΓΡΗΓΟΡΙΑΔΟΥ ΧΡΥΣΗ<br>Διεύθυνση<br>ΠΑΡ. ΧΑΤΖΗΔΗΜΗΤΡΙΟΥ 3<br>ΑΦΜ<br>Ημερομηνία<br>14/2/2007<br>Αιτιολογία<br>ΓΙΑ ΔΙΔΑΚΤΡΑ | Ποσό<br>200<br>ΤηϠέφωνο<br>2382082142<br>Τμήμα<br>Βί<br>Αρ. Μητρώου<br>210<br>Υπόῆοιπο<br>200 |
|                        | Акиро                                                                                                    | ОК                                                                                            |

Εικόνα 20 Το παράθυρο εκτύπωσης απόδειξης

Στο πλαίσιο «Ποσό» εμφανίζεται το ποσό που μόλις εισπράξαμε. Το «Υπόλοιπο» εμφανίζει το τρέχον υπόλοιπο του μαθητή. Όλα τα πεδία σε αυτό το παράθυρο είναι δυνατόν να τα αλλάξουμε κατά τις δικές μας ανάγκες.

Η εκτύπωση γίνεται κατευθείαν στην θύρα του εκτυπωτή και δεν χρησιμοποιείται ο driver του εκτυπωτή έτσι ώστε να μπορούμε να εκτυπώσουμε σε μηχανογραφημένο συνεχόμενο χαρτί. Επειδή όμως θα εκτυπώσουμε ελληνικού χαρακτήρες θα πρέπει να έχουμε ρυθμίσει τον εκτυπωτή μας έτσι που να είναι δυνατή η εκτύπωση Ελληνικών σε DOS Mode. Προεπιλεγμένα οι εκτυπωτές Dot Matrix δεν εκτυπώνουν Ελληνικά στο DOS. Συμβουλευτείτε το εγχειρίδιο του εκτυπωτή σας για το πώς θα αλλάξετε την ρύθμιση αυτή.

## ΙΙΙ. ΒΑΘΜΟΛΟΓΙΑ

Με το πρόγραμμα Βαθμολογίας μπορείτε να περνάτε την βαθμολογία των μαθητών σας στο παρακάτω παράθυρο

| 🕂 Grades Stude       | nt 1/280                        |                              |             | ×         |
|----------------------|---------------------------------|------------------------------|-------------|-----------|
| X 🚧<br>Delete Find : | <b>2↓ ⊕ √</b><br>Sort Print Exi | 】 <b>↓ →</b><br>It Back Forw | ard         |           |
| Name MOYF            | ΑΤΙΔΟΥ ΚΩΝ/ΝΑ                   | Class                        | lo E 🗸 Annu | ial Total |
| GE06-2007            | A Term                          | BTerm                        | C Term      | D Term    |
| Reading              |                                 |                              |             |           |
| Read Compr.          |                                 |                              |             |           |
| Dictation            |                                 |                              |             |           |
| Classwork            |                                 |                              |             |           |
| Speaking             |                                 |                              |             |           |
| Grammar              |                                 |                              |             |           |
| Composition          |                                 |                              |             |           |
| Homework             |                                 |                              |             |           |
| Listening            |                                 |                              |             |           |
| Computing            |                                 |                              |             |           |
| Video                |                                 |                              |             |           |
| Test1                |                                 |                              |             |           |
| Test 2               |                                 |                              |             |           |
| Test 3               |                                 |                              |             |           |
| Total Test           |                                 |                              |             |           |
| - Total -            |                                 |                              |             |           |
|                      |                                 |                              |             |           |
|                      |                                 |                              |             |           |

Εικόνα 21 Το παράθυρο της Βαθμολογίας

Τα μαθήματα που εμφανίζονται στο αριστερό μέρος είναι αποτέλεσμα των καταχωρήσεων στο αρχείο lessons.txt. μπορείτε να τα αλλάξετε για τις δικές σας ανάγκες.

Το πρόγραμμα βγάζει μέσο όρο τριμήνου και γενικό μέσο όρο.

Εισαγωγή μαθητή δεν μπορείτε να κάνετε μιας και αυτό γίνεται μόνο από το πρόγραμμα των Μαθητών (βλέπε ΙΙ. 11. ν.). Παρόλα αυτά μπορείτε να κάνετε επεξεργασία και διαγραφή.

Αν θέλετε να βάλετε δεκαδικά τότε βάλτε τελεία αντί για κόμμα.

## ΙV. ΚΑΘΗΓΗΤΕΣ

Το πρόγραμμα των καθηγητών σε καμία περίπτωση δεν μπορεί να ονομαστεί πρόγραμμα μισθολογίου.

Με το συγκεκριμένο κομμάτι του PowerOffice μπορείτε να κρατάτε τα στοιχεία των καθηγητών σας και να καταχωρείτε τις πληρωμές προς αυτούς.

| 🕵 Καθηγητές                     |             |                 |                                   |
|---------------------------------|-------------|-----------------|-----------------------------------|
| Επιλογές                        |             |                 |                                   |
| Ονομα                           | Τηλέφωνο 1  | АФМ             |                                   |
| ΣΥΜΕΛΙΔΟΥ ΕΛΕΝΗ                 | 29388       | 061795912       |                                   |
| Διεύθυνση                       | Τηλέφωνο 2  | AP. IKA         | <u>Ν</u> έα                       |
| ΚΟΥΓΙΟΥΜΤΖΙΔΗ 21                | 0937534811  | 59620159        | A see O functions                 |
| Ον. Πατέρα Ημερ. Γέννησης       | Ημερ. Πρόσλ | Παρατηρήσεις    | Anoonkeuon                        |
| ΓΕΩΡΓΙΟΣ 23/2/1970              | 25/9/2000   |                 | Διαγραφή                          |
| Ωρομίσθιο 5                     |             |                 |                                   |
| Πίηρωμή<br>Ωρες Παρουσίες Μικτό | Καθαρό      | Ημερομηνία ΟΚ   | <mark>Ονομα ↓</mark><br>Αναζήτηση |
| Ημερομογία Μικτά Καθαοι         |             |                 |                                   |
| ► 1/10/2000 29445 2479:         | 3 15 6      | 4652 8233 12885 |                                   |
|                                 |             |                 | 29445                             |

Εικόνα 22 Το module Καθηγητές

Και εδώ ισχύουν οι ίδιοι κανόνες εισαγωγής – διαγραφής και αναζήτησης όπως στους «Μαθητές»

## **V. ΙΣΤΟΡΙΚΟ**

Το πρόγραμμα του Ιστορικού είναι κάτι αντίστοιχο με το πρόγραμμα των Μαθητών με την διαφορά ότι σ' αυτό έχουμε τους παλιούς μας μαθητές. Το χρησιμοποιούμε κατά κύριο λόγο για να εισάγουμε (βλ σελίδα 10)από αυτό τους μαθητές της καινούριας χρονιάς που συνεχίζουν και φέτος.

Κατά την διαδικασία της έναρξης της σχολικής χρονιά περνάμε πρώτα όλους τους μαθητές στο Ιστορικό (βλέπε ΙΙ. 10.) για να ξεκινήσουμε από την αρχή. Όταν γραφτεί στο σχολείο μας κάποιος μαθητής ο οποίος είναι παλιός τότε από το Μενού Επιλογές – επιλέγουμε Προσθήκη παλιού μαθητή – δίνουμε λίγα γράμματα από το όνομά του, από την λίστα τον επιλέγουμε και αυτός προστίθεται στην καινούρια χρονιά.

## **VI. ΕΞΟΔΑ**

Στο πρόγραμμα των εξόδων μπορούμε να καταχωρούμε τα έξοδα του σχολείου μας για να έχουμε μια εικόνα των χρηματικών εκροών μας για μια συγκεκριμένη χρονική περίοδο.

| 🛱 Κατάσταση Εξόδων                                                                                                    |                                         |                                     | X                                                       |
|----------------------------------------------------------------------------------------------------|-----------------------------------------|-------------------------------------|---------------------------------------------------------|
| Εμφάνιση Εξόδων περιόδου           Anó         Μέχρι           1 /12/2006         14/ 2 /2007           Σύνολο εξόδων για         ΥΠΟΛΟΓΙΣΤΕΣ | <ul> <li>Εμφάνιση</li> <li>Ο</li> </ul> | Σύνοπο εξόδων<br><b>1289</b><br>80% | Σύνολο εσόδων<br><b>6425</b><br>Υπόλοιπο<br><b>5136</b> |
| - Καταχώριση εξόδων                                                                                                    |                                         |                                     |                                                         |
| Αιτιολογία Ποσο                                                                                                    | Ημερομηνία                              | Παραστατικό                         | OK                                                      |
| Αιτιολογία                                                                                                    | Ποσό Ημερομηνία                         | Παραστατι                           |                                                         |
| FORTHNET                                                                                                    | 34 1/1/2007                             | 0                                   |                                                         |
| STICKERS                                                                                                    | 25 2/1/2007                             | 0                                   |                                                         |
| CD                                                                                                    | 30 3/1/2007                             | 0                                   |                                                         |
| TEBE                                                                                                    | 1000 3/2/2007                           | 0                                   |                                                         |
| ΔEH                                                                                                    | 200 5/2/2007                            | U                                   |                                                         |
|                                                                                                    |                                         |                                     |                                                         |

Εικόνα 23 Τα έξοδα της επιχείρησης

Κάθε φορά που καταχωρείτε ένα έξοδο τότε αυτό προστίθεται στην λίστα «Αιτιολογία» για εύρεση μετά.

Από το «Σύνολο εξόδων για» μπορείτε να επιλέξετε και να δείτε το σύνολο των χρημάτων που δαπανήσατε για μια συγκεκριμένη «Αιτιολογία»

Στα πεδία «Από – Μέχρι» μπορείτε να ορίσετε την χρονική περίοδο για την οποία θέλετε να δείτε τα έξοδα.

Δίπλα εμφανίζεται το σύνολο των Εξόδων, το σύνολο των Εσόδων (από το πρόγραμμα Μαθητές) και το καθαρό υπόλοιπο σε ποσοστό.

## VII. BACK UP

Με την επιλογή backup μπορείτε να πάρετε αντίγραφα ασφαλείας για την βάση δεδομένων σας σε οποιοδήποτε αποθηκευτικό μέσο θέλετε. Πάντα κατά την αποθήκευση προτείνετε το όνομα students και η μέρα της εβδομάδας.

Προτείνουμε να παίρνετε τακτικά backup

## **VIII. ΕΚΤΕΛΕΣΗ ΣΤΟ ΔΙΚΤΥΟ**

Το πρόγραμμα μπορεί να εκτελεστεί και σε δίκτυο. Ο υπολογιστής που θα φιλοξενεί την βάση δεδομένων students.mdb θα πρέπει να έχει κοινή χρήση τον δίσκο του με πλήρη πρόσβαση στον χρήστη που θέλει να έχει πρόσβαση σ' αυτή.

Το πρόγραμμα μπορεί να εκτελεστεί είτε με συντόμευση δικτύου είτε αλλάζοντας την διαδρομή της βάσης δεδομένων στο πρόγραμμα «Ρυθμίσεις» (βλέπε Ι. 1.)

Πριν το κάνατε αυτό ελέγξτε αν έχετε την απαραίτητη άδεια από τη Lexicon Software για δίκτυο.

## EYPETHPIO

#### B

| backup                      |
|-----------------------------|
| C                           |
| Card Reader                 |
| D                           |
| DOS Mode                    |
| F                           |
| forma.lpr                   |
| L                           |
| lessons.txt                 |
| Ν                           |
| Newstring                   |
| S                           |
| students.mdb14              |
| A                           |
| Αναζήτηση                   |
| В                           |
| ΒΑΘΜΟΛΟΓΙΑ12                |
| Г                           |
| γενικές επιλογές2           |
| Δ                           |
| Διαγραφή                    |
| Ε                           |
| <ul> <li>Εκτύπωση</li></ul> |

#### Θ

| θέση της Βάσης δεδομένων2                                                              |
|----------------------------------------------------------------------------------------|
| Ι                                                                                      |
| ΙΣΤΟΡΙΚΟ13<br>Ιστορικό                                                                 |
| Κ                                                                                      |
| KAΘHΓΗΤΕΣ13<br>Kάρτα Reader7<br><u>κόμμα</u> 12                                        |
| Μ                                                                                      |
| ΜΑΘΗΤΕΣ                                                                                |
| Π                                                                                      |
| πλήρη πρόσβαση15<br>Πληρωμές4<br>προεπισκόπησης εκτύπωσης9<br>Προσθήκη παλιού μαθητή13 |
| Р                                                                                      |
| Ρυθμίσεις2                                                                             |
| Σ                                                                                      |
| Σύνολο εξόδων14<br>σχολική περίοδο2<br>π                                               |
| 1<br>Taucía 11                                                                         |
| Ταμείο                                                                                 |
| Y                                                                                      |
| Υπόλοιπο5                                                                              |
| X                                                                                      |
| Χρηματοοικονομικά8                                                                     |

## ΕΥΡΕΤΗΡΙΟ ΕΙΚΟΝΩΝ

| Εικόνα 1  | Οι γενικές επιλογές του προγράμματος             | . 3 |
|-----------|--------------------------------------------------|-----|
| Εικόνα 2  | Ρυθμίσεις προγράμματος                           | . 3 |
| Εικόνα 3  | Το παράθυρο εμφάνισης στοιχείων Μαθητών          | . 6 |
| Εικόνα 4  | Το κουμπί εισαγωγής πληρωμών                     | . 6 |
| Εικόνα 5  | Οι πληρωμές του μαθητή                           | . 7 |
| Εικόνα 6  | Ο τρόπος πληρωμής του μαθητή                     | . 7 |
| Εικόνα 7  | ΄ Το υπόλοιπο του μαθητή                         | . 7 |
| Εικόνα 8  | Οι επιλογές μετακίνησης μεταξύ των μαθητών       | . 8 |
| Εικόνα 9  | Τα δίδακτρα και οι εκπτώσεις                     | . 8 |
| Εικόνα 1  | Ο Στοιχεία ελέγχου μαθητή                        | . 8 |
| Εικόνα 1  | 1 Το πλαίσιο αναζήτησης                          | . 9 |
| Εικόνα 1  | 2 Το παράθυρο εμφάνισης αποτελεσμάτων αναζήτησης | . 9 |
| Εικόνα 1  | 3 Αντιστοίχηση με κάρτα Reader                   | 10  |
| Εικόνα 1  | 4 Εύρεση μαθητή με μαγνητική κάρτα               | 10  |
| Εικόνα 1  | 5 Το μενού Επιλογές των Μαθητών                  | 10  |
| Εικόνα 1  | 6 Διάφορα Εργαλεία                               | 11  |
| Εικόνα 1  | 7 Αποτέλεσμα επιλογής Χρηματοοικονομικά          | 11  |
| Εικόνα 1  | 8 Καθυστερήσεις Πληρωμών                         | 12  |
| Εικόνα 19 | 9 Μαθητολόγιο                                    | 12  |
| Εικόνα 2  | Ο Εμφάνιση Ταμείου                               | 13  |
| Εικόνα 2  | 1 Το παράθυρο εκτύπωσης απόδειξης                | 14  |
| Εικόνα 2  | 2 Το παράθυρο της Βαθμολογίας                    | 15  |
| Εικόνα 2  | 3 To module Καθηγητές                            | 16  |
| Εικόνα 24 | 4 Τα έξοδα της επιχείρησης                       | 17  |
|           |                                                  |     |

#### Lexicon Software

Gonou Giota 2

58100 GIANNITSA

web site: <u>www.lexiconsoftware.gr</u> e-mail: sales@lexiconsoftware.gr